# Guide to Email Setup using Microsoft Outlook 2003

Document Date: December 20, 2005 Document Version: Version: 1.0

#### **Disclaimer:**

Please note that this document is provided on an "as is where is" basis and we accept no responsibilities whatsoever for the use of information contained in this document, its accuracy and / or the results achieved by the same. The document is provided only for the benefit of customers but is UNSUPPORTED; No support telephonic or otherwise is available for the same.

-: Prepared by :-

Cybersitesindia

# INTRODUCTION

#### **Email Setup Instructions for Microsoft Outlook 2003**

These instructions will assist you in getting Cybersites India's email service configured under Microsoft Outlook 2003. Before you begin please make sure that you have your new email address, password, and server details ready with you. These details can be found in the welcome mail sent to you at the time of order processing and are required to complete the process.

If you encounter problems or have additional questions, you may please contact our support team at <u>techsupport@cybersitesindia.com</u>.

## **CONFIGURING MICROSOFT OUTLOOK 2003**

#### Open Microsoft Outlook by following any of the below mentioned methods:

• Double-click the **Outlook icon** on the Windows desktop.

| 2              |
|----------------|
| Launch         |
| Microsoft      |
| Office Outlook |

#### OR

• Single-click the **Outlook button** on the **Quick Launch bar** in the lower left corner of the Windows desktop.

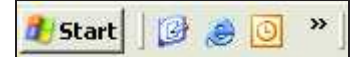

#### OR

- Click the **Start** button in the lower left corner of the screen.
- Select All Programs. >> Microsoft Office >> Microsoft Office Outlook 2003.

| Chalkom Char Programs<br>Commel Inter Context<br>Commel Inter Context<br>Commel Come<br>Commel Come<br>Commel Come<br>Commel Come<br>Commel Come<br>Commel Come<br>Commel Come<br>Come Programs<br>Commel Come<br>Come Programs<br>Commel Come<br>Come Programs<br>Commel Come |                                                                                                    |
|----------------------------------------------------------------------------------------------------|----------------------------------------------------------------------------------------------------|
| Access decision<br>Mensed for the Programme<br>Other Programme<br>Other Programme<br>Other Programme<br>Other Programme<br>Other Programme<br>Other Programme<br>Other Programme<br>Other Programme                                                                            | Present Offer Sale Present Offer Sale Present Offer Sale Present Offer Sale Present Offer Sale Present Offer Sale Present Offer Sale Present Offer Sale Present Offer Sale Offer Sale Present Offer Sale Offer Sale Present Offer Sale Offer Sale Present Offer Sale Offer Sale Offer Sale Present Offer Sale Offer Sale Offer Sale Present Offer Sale Offer Sale Offer Offer Sale Offer Sale Offer Sale Offer Sale |
| Altroped C Other Programs<br>C Other Programs<br>Other Programs<br>Other Programs<br>Other Programs                                                                                                    |                                                                                                    |

#### Step 1

When you open Microsoft Outlook 2003 a screen similar to the one shown below should appear (your screen settings may differ depending on your settings).

The main components / screen areas are marked below for your reference

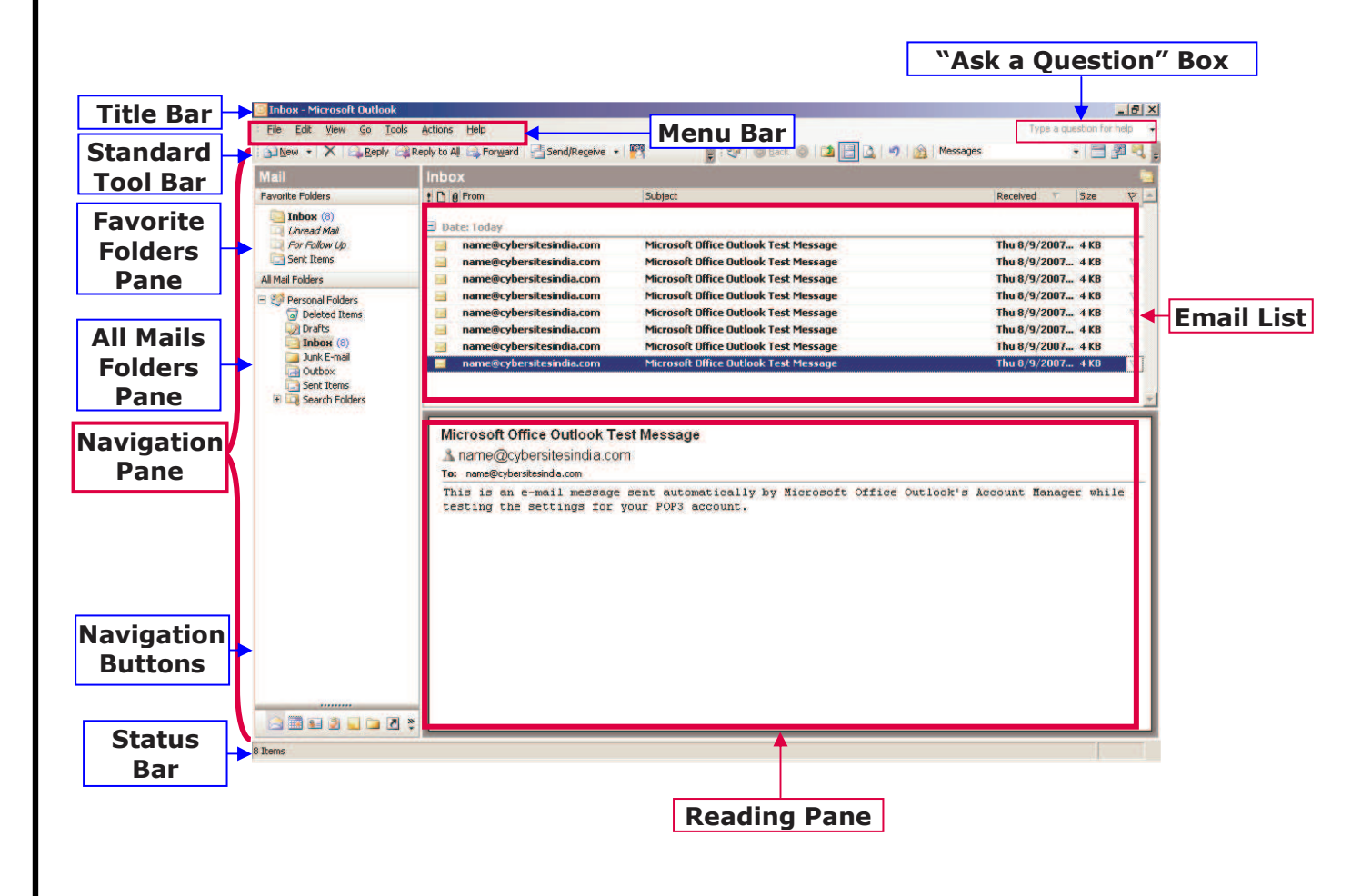

#### Step 2

3

Uutlook Today - Microsoft Outlook (#) X fie Dit gen ge Join Action Heb alter - a Serificane • settering : • : • • • • • • 2000012111100 find Mail . **Denoral Politics** Options \* . H Address. Dark ... Christhiften Favoris Folders s - Outlook Today Dickors in Current Free And Starts. Seed Stress to Current Solders (3) Unread/Nat Unread/Nat Tuesday, November 15, 2005 Cystoners Outlool Today 💮 Empty "Leteted zens" Holder Tasks Messages for Follow Up (1) form . [\*\* Telephone Directory (Bone) hben (Hafts Outbox 2 61 Harri 14 E-mail Accounts All the Folders Contract Tables
Deleted Tables
Deleted Items
Deleted Items
Deleted Items
Deleted Items
Deleted Items
Deleted Items
Deleted Items
Deleted Items
Deleted Items
Deleted Items
Deleted Items
Deleted Items
Deleted Items
Deleted Items
Deleted Items
Deleted Items
Deleted Items
Deleted Items
Deleted Items
Deleted Items
Deleted Items
Deleted Items
Deleted Items
Deleted Items
Deleted Items
Deleted Items
Deleted Items
Deleted Items
Deleted Items
Deleted Items
Deleted Items
Deleted Items
Deleted Items
Deleted Items
Deleted Items
Deleted Items
Deleted Items
Deleted Items
Deleted Items
Deleted Items
Deleted Items
Deleted Items
Deleted Items
Deleted Items
Deleted Items
Deleted Items
Deleted Items
Deleted Items
Deleted Items
Deleted Items
Deleted Items
Deleted Items
Deleted Items
Deleted Items
Deleted Items
Deleted Items
Deleted Items
Deleted Items
Deleted Items
Deleted Items
Deleted Items
Deleted Items
Deleted Items
Deleted Items
Deleted Items
Deleted Items
Deleted Items
Deleted Items
Deleted Items
Deleted Items
Deleted Items
Deleted Items
Deleted Items
Deleted Items
Deleted Items
Deleted Items
Deleted Items
Deleted Items
Deleted Items
Deleted Items
Deleted Items
Deleted Item
Deleted Item
Deleted Item
Deleted Items
Deleted Item
Deleted Item
Deleted Item
Deleted Item
Deleted Item
Deleted Item
Deleted Item
Deleted
Deleted Item
Deleted
Deleted
Deleted
Deleted
Deleted
Deleted
Deleted
Deleted
Deleted
Deleted
Deleted
Deleted
Deleted
Deleted
Deleted
Deleted
Deleted
Deleted
Deleted
Deleted
Deleted
Deleted
Deleted
Deleted
Deleted
Deleted
Deleted
Del E-mail gecounts ... Qustomet -T tationsandrevels con (None) Options.... 🗂 eventurization Notice Bione) Sgiftish to Nelson (" Web position (Norw) Index (2)
Advect work
Advect work
Advect work
Advect work
Advect work
Advect by
Advect by
Advect by
Advect by
Advect by
Advect by
Advect by
Advect by
Advect by
Advect by
Advect by
Advect by
Advect by
Advect by
Advect by
Advect by
Advect by
Advect by
Advect by
Advect by
Advect by
Advect by
Advect by
Advect by
Advect by
Advect by
Advect by
Advect by
Advect by
Advect by
Advect by
Advect by
Advect by
Advect by
Advect by
Advect by
Advect by
Advect by
Advect by
Advect by
Advect by
Advect by
Advect by
Advect by
Advect by
Advect by
Advect by
Advect by
Advect by
Advect by
Advect by
Advect by
Advect by
Advect by
Advect by
Advect by
Advect by
Advect by
Advect by
Advect by
Advect by
Advect by
Advect by
Advect by
Advect by
Advect by
Advect by
Advect by
Advect by
Advect by
Advect by
Advect by
Advect by
Advect by
Advect by
Advect by
Advect by
Advect by
Advect by
Advect by
Advect by
Advect by
Advect by
Advect by
Advect by
Advect by
Advect by
Advect by
Advect by
Advect by
Advect by
Advect by
Advect by
Advect by
Advect by
Advect by
Advect by
Advect by
Advect by
Advect by
Advect by
Advect by
Advect by
Advect by
Advect by
Advect by
Advect by
Advect by
Advect by
Advect by
Advect by
Advect by
Advect by
Advect by
Advect by
Advect by
Advect by
Advect by
Advect by
Advect by
Advect by
Advect by
Advect by
Advect by
Advect by
Advect by
Advect by
Advect by
Advect by
Advect by
Advect by
Advect by
Advect by
Advect by
Advect
Advect by
Advect by
Advect by
Advect by
Adve fant e-mail to Nation Stah
fapotex.com" (None)
/// A< Serving None) Setup to 100 Pro Hersa\_0 Processed Encessal Cancel Wating for continuation DEN: 🥼 Start 🕼 🔢 🥶 🕷 Adobe Photoshop - ... 🛛 Cybernites Inda (cs... 🔛 Adobe Insgelieszku... 🙄 Conservit, Joz., 🐖 🔂 Adobe Traday - 🔤 🖩 🖓 🔗 5.54 PM

Go to the "Tools" menu and click on "E-mail Accounts..."

#### Step 2

4

When the **"E-mail Accounts**" window appears, Select **"Add a new e-mail account**" then click **"Next**".

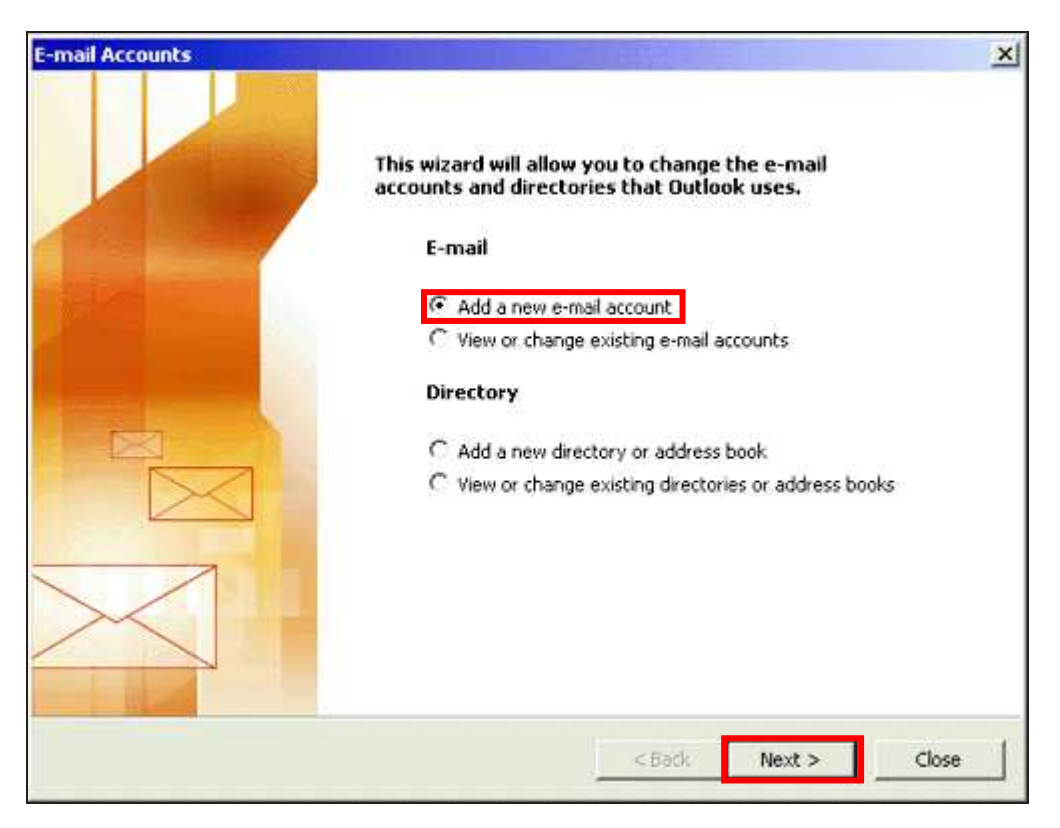

## Step 3

5

On the "choose a server type" screen select "**POP3**" and then click " $\underline{\textbf{N}ext}$ ".

| E-mail Accounts                                                                                         | ×      |
|----------------------------------------------------------------------------------------------------|--------|
| Server Type<br>You can choose the type of server your new e-mail acount will work with.                 | ×,     |
| C Microsoft Exchange Server                                                                             |        |
| Connect to an Exchange server to read e-mail, access public folders, and share<br>documents.            |        |
| POP3                                                                                                    |        |
| Connect to a POP3 e-mail server to download your e-mail.                                                |        |
| C IMAP                                                                                                  |        |
| Connect to an IMAP e-mail server to download e-mail and synchronize mailbox<br>folders.                 |        |
| С НІТР                                                                                                  |        |
| Connect to an HTTP e-mail server such as Hotmail to download e-mail and<br>synchronize mailbox folders. |        |
| C Additional Server Types                                                                               |        |
| Connect to another workgroup or 3rd-party mail server.                                                  |        |
|                                                                                                    |        |
|                                                                                                    |        |
|                                                                                                    |        |
|                                                                                                    |        |
|                                                                                                    |        |
| < Back Next >                                                                                           | Cancel |
|                                                                                                    |        |

#### Step 4

6

The Internet e-mail settings windows requires you to enter all your e-mail account information (you have all this information available in the welcome email sent to you during order processing)

Your Name: The name you want to appear on all e-mails you send out
E-mail Address: The e-mail address you wish to configure (i.e. test@yourdomain.com)
User Name: your complete email id (i.e. test@yourdomain.com) (note: you must enter your complete email id here along with your web site / domain name)
Password: enter your email account password here
Incoming Mail server (POP3): <your web site domain name or IP address> (i.e. yourdomain.com)
Outgoing mail server (SMTP): <your web site domain name or IP address> (i.e.

yourdomain.com)

Once you have filled out the details, please click on "More Settings..."

| User Informa                 | tion                          | Server Information                                   |                 |
|------------------------------|-------------------------------|------------------------------------------------------|-----------------|
| Your Name:                   | Your Name                     | Incoming mail server (POP3):                         | yourdomain.com  |
| E-mail Address:              | name@yourdomain.com           | Qutgoing mail server (SMTP):                         | yourdomain.com  |
| Logon Inform                 | ation                         | Test Settings                                        |                 |
| User Name:                   | name@yourdomain.com           | After filling out the information on this screen, we |                 |
| Password:                    | *****                         | button below. (Requires netw                         | ork connection) |
|                              | Remember password             | Test Account Settings                                |                 |
| Log on using<br>Authenticati | ) Secure Password<br>on (SPA) |                                                      | More Settings   |

## Step 5

7

In this window, click on the "**General**" tab and type the name into first blank field which you would like to refer to this account. This name is displayed in the "from email id" field when you send an email.

| Internet E-mail Settings                                                                                                  | ×   |
|----------------------------------------------------------------------------------------------------|-----|
| General Outgoing Server Connection Advanced                                                                               |     |
| Mail Account                                                                                                    |     |
| Type the <u>n</u> ame by which you would like to refer to this<br>account. For example: "Work" or "Microsoft Mail Server" |     |
| yourdomain.com                                                                                                    |     |
| Other User Information                                                                                                    |     |
| Organization:                                                                                                    |     |
| Reply E-mail:                                                                                                    |     |
|                                                                                                    |     |
|                                                                                                    |     |
|                                                                                                    |     |
|                                                                                                    |     |
|                                                                                                    |     |
|                                                                                                    |     |
|                                                                                                    | -al |
|                                                                                                    |     |

## Step 6

8

Next click on the "outgoing server" tab and ensure that the checkbox "**my outgoing server (SMTP) requires authentication**" is selected. You also need to select the option "**Use same settings as my incoming mail server**".

| nternet I | -mail Settings                                    | × |
|-----------|---------------------------------------------------|---|
| General   | Outgoing Server Connection Advanced               | _ |
| 🗹 Му      | outgoing server (SMTP) requires authentication    |   |
| ΘĻ        | lse same settings as my incoming mail server      |   |
| ΟĿ        | og on using                                       |   |
| L         | Jser <u>N</u> ame:                                |   |
| E         | assword:                                          |   |
|           | Remember password                                 |   |
| Г         | Log on using Secure Password Authentication (SPA) |   |
| ОL        | og on to incoming mail server before sending mail |   |
|           |                                                   |   |
|           |                                                   |   |
|           |                                                   |   |
|           |                                                   |   |
|           |                                                   |   |
|           |                                                   |   |
|           |                                                   |   |
|           |                                                   |   |
|           | OK Cancel                                         |   |

Next click on the "Connection" tab

## Step 7

9

On the " $\ensuremath{\textbf{Connection}}\xspace$  tab, select the type of your Internet connection

| Internet E-mail Settings                                  | × |
|-----------------------------------------------------------|---|
| General Outgoing Server Connection Advanced               |   |
| Please specify the type of connection to use for e-mail.  |   |
| Connection                                                | - |
| Connect using my local area network (LAN)                 |   |
| $\square$ Connect via modem when Outlook is offline       |   |
| C Connect using my phone line                             |   |
| C Connect using Internet Explorer's or a 3rd party dialer |   |
| Modem                                                     | _ |
| Use the following Dial-Up Networking connection:          |   |
| 1_MTNL Unlimited                                          |   |
| Properties Add                                            |   |
|                                                           |   |
|                                                           |   |
| OK Cancel                                                 |   |

Click on the  $``{\rm OK}''$  button

## Step 8

Click "Next" to Proceed

| User Informa    | tion                          | Server Information                                   |                 |
|-----------------|-------------------------------|------------------------------------------------------|-----------------|
| Your Name:      | Your Name                     | Incoming mail server (POP3):                         | yourdomain.com  |
| E-mail Address: | name@yourdomain.com           | Qutgoing mail server (SMTP):                         | yourdomain.com  |
| Logon Inform    | ation                         | Test Settings                                        |                 |
| User Name:      | name@yourdomain.com           | After filling out the information on this screen, we |                 |
| Password:       | *****                         | button below. (Requires netw                         | ork connection) |
|                 | Remember password             | Iest Account Settings                                |                 |
| Log on using    | ) Secure Password<br>on (SPA) |                                                      | Mars Callings   |

#### Step 9

You should end up at this window, Congratulations! you have successfully configured your email account under Microsoft Outlook 2003. Please click "**Finish**" to proceed.

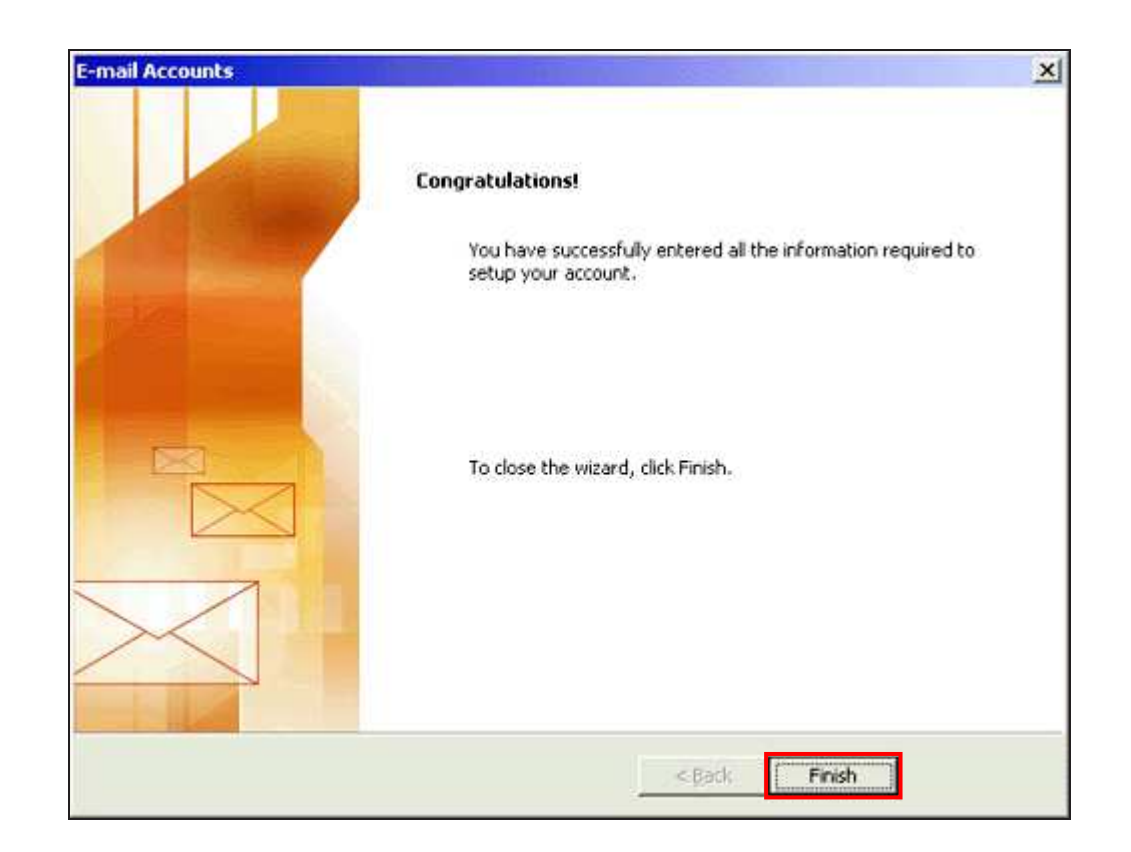

Outlook 2003 is now configured to access and download email onto your pc, your should now make sure you are connected to the internet and then click the send/Receive button or press the "**F9**" key on the keyboard to check your e-mail

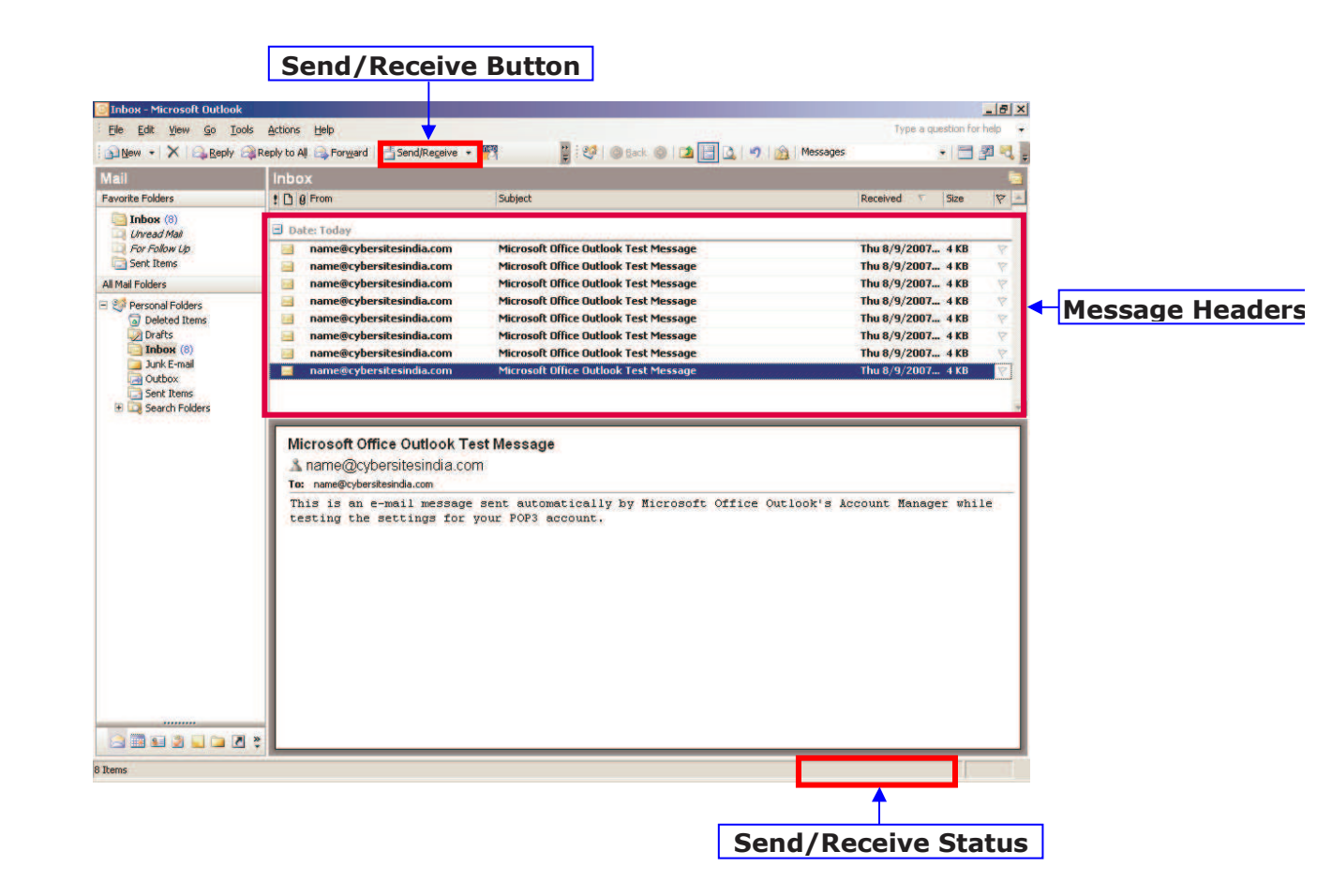